## **Configuring Front**

Configuring Front for single sign-on (SSO) enables administrators to manage users of Citrix ADC. Users can securely log on to Front by using the enterprise credentials.

## Prerequisite

Browser Requirements: Internet Explorer 11 and above

## To configure Front for SSO by using SAML:

- 1. In a browser, type <u>https://frontapp.com/</u> and press **Enter**.
- 2. Type your Front admin credentials (Your email and Your password) and click Sign In.

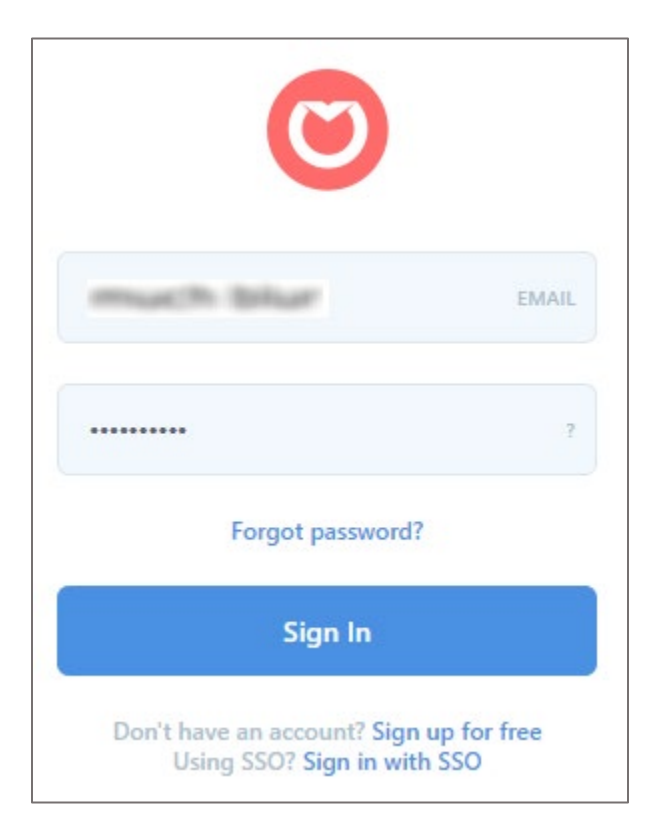

**3.** In the top-left corner, click the user account icon and select **Settings** from the drop-down menu.

| <b>Q O</b>      | <b>Q</b> , Search |                 | × • |
|-----------------|-------------------|-----------------|-----|
|                 | OPEN              | ALL             |     |
| Settings        |                   |                 |     |
| Help center     |                   |                 |     |
| C Talk to us    |                   |                 |     |
| Recommend Front | No assigned       | d conversations | 5.  |
| What's new      | View all          | conversations   |     |
| 🕛 Logout        |                   |                 |     |

4. In the left panel, scroll down and click **Preferences** under **COMPANY**.

| COMPANY             |
|---------------------|
| Teams               |
| Teammates           |
| Inboxes             |
| Rules               |
| Responses           |
| Signatures          |
| Tags                |
| Roles & Permissions |
| Contacts            |
| Integrations        |
| Plugins & API       |
| Preferences         |
| Billing             |
|                     |

5. In the **Company preferences** page, click **Single Sign On**.

| Company preferenc         | es                                                                                                    |         |
|---------------------------|----------------------------------------------------------------------------------------------------|---------|
| General<br>Single Sign On | Bump on comment<br>Move a conversation to the top when a new comment is posted                                         |         |
|                           | Bump on assign<br>Move a conversation to the top when it's assigned                                                    |         |
|                           | Allow non-administrators to delete conversations<br>Disable if you want regular users to always archive                |         |
|                           | Allow conversations to be moved to all team inboxes<br>Enable to let teammates move to team inboxes they cannot access |         |
|                           | Session idle timeout<br>Log out user if idle for more than this period of time                                         | Never ~ |

6. Scroll down and enter the values for the following fields in **SAML Integration**:

| Field Name                     | Description                                                                                                    |
|--------------------------------|----------------------------------------------------------------------------------------------------|
| SSO                            | Select <b>SAML</b> from the drop-down list.                                                                                                    |
| ENTRY POINT                    | IdP logon URL                                                                                                    |
| Authentication request binding | Select <b>HTTP Post</b> from the drop-down list.                                                                                                    |
| Signing Certificate            | Copy and paste the IdP certificate. The IdP certificate must begin and<br>end with<br>Begin CertificateandEnd Certificate                                            |
|                                | <b>Note:</b> The IdP Certificate is provided by Citrix and can be accessed from the link below:<br>https://ssb4.mgmt.netscalergatewaydev.net/idp/saml/templatetest/i |

|                                                                                                    | SAML ~                                                                                |
|----------------------------------------------------------------------------------------------------|---------------------------------------------------------------------------------------|
| nabling Single Sign On (SSO) will forc                                                                                             | Disable g the method of yo                                                            |
|                                                                                                    | SAML 🗸                                                                                |
| Read ou                                                                                                    | r SSO documentation.                                                                  |
| ITRY POINT                                                                                                    |                                                                                       |
|                                                                                                    |                                                                                       |
| UDL of your identity provider                                                                                                    | which will receive authentication requests                                            |
| URL of your identity provider                                                                                                    | which will receive authentication requests                                            |
| URL of your identity provider                                                                                                    | which will receive authentication requests                                            |
| URL of your identity provider                                                                                                    | which will receive authentication requests                                            |
| URL of your identity provider                                                                                                    | which will receive authentication requests                                            |
| URL of your identity provider<br>hentication request binding<br>hod with which the authentication req                              | which will receive authentication requests<br>HTTP Pos                                |
| URL of your identity provider<br>hentication request binding<br>hod with which the authentication req                              | which will receive authentication requests<br>HTTP Pos                                |
| URL of your identity provider<br>hentication request binding<br>hod with which the authentication req<br>ning certificate          | which will receive authentication requests<br>uest will be sent to your identity pro  |
| URL of your identity provider<br>thentication request binding<br>hod with which the authentication req<br>ning certificate         | which will receive authentication requests<br>Juest will be sent to your identity pro |
| URL of your identity provider<br>chentication request binding<br>hod with which the authentication req<br>ning certificate         | which will receive authentication requests<br>uest will be sent to your identity pro  |
| URL of your identity provider<br>chentication request binding<br>hod with which the authentication req<br>ning certificate         | which will receive authentication requests<br>uest will be sent to your identity pro  |
| URL of your identity provider<br>hentication request binding<br>hod with which the authentication req<br>ning certificate          | which will receive authentication requests<br>guest will be sent to your identity pro |
| URL of your identity provider<br>thentication request binding<br>hod with which the authentication req<br>ning certificate         | which will receive authentication requests<br>Juest will be sent to your identity pro |
| URL of your identity provider<br>thentication request binding<br>hod with which the authentication req<br>ning certificate         | which will receive authentication requests<br>puest will be sent to your identity pro |
| URL of your identity provider thentication request binding hod with which the authentication req ning certificateBEGIN CERTIFICATE | which will receive authentication requests<br>Juest will be sent to your identity pro |
| URL of your identity provider<br>thentication request binding<br>hod with which the authentication req<br>ning certificate         | which will receive authentication requests<br>Juest will be sent to your identity pro |